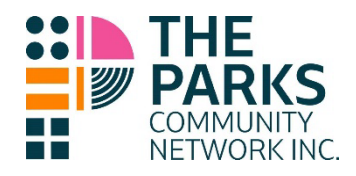

# **Sample Documents**

# 100 Points of Id

You can use a photo or scan of your drivers licence and medicare or you can screenshot your online licence or medicare card. Please include the back of your licence if you have a change of address sticker.

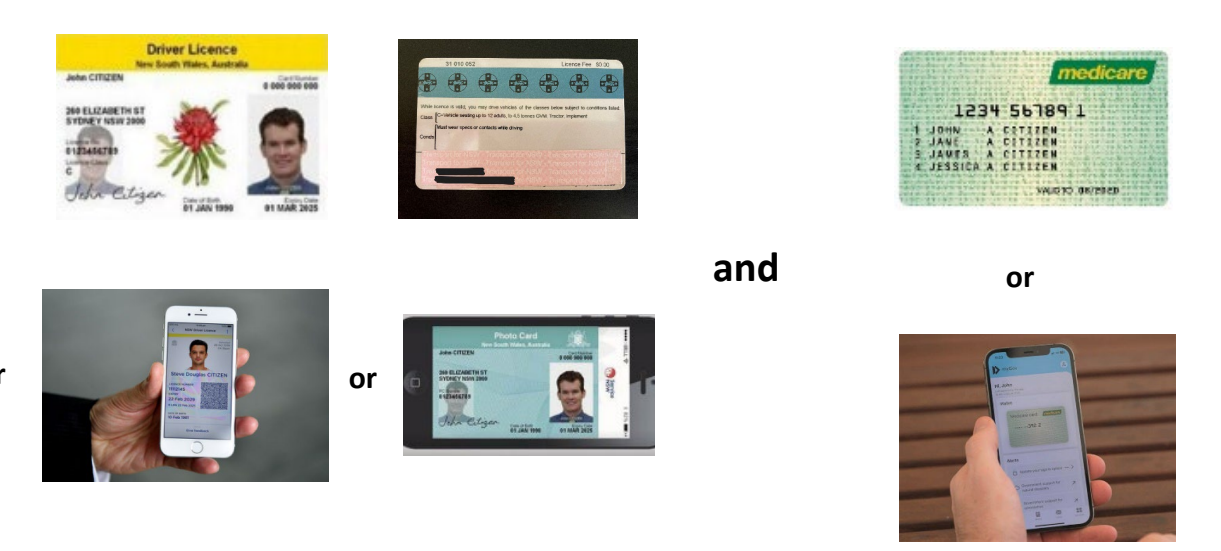

# **Income Statement from Centrelink**

There are many different statements you can download from the Centrelink app or from Centrelink online. The statement we need is called "**Income Statement**"

To download the income statement from the Centrelink app you:

- 1. Log into your Centrelink app
- 2. Select more
- 3. Select Statement
- 4. Select Income Statement
- 5. You can then email us the statement or send us a screenshot of it. Make sure you include the entire statement.

For information on how to access your Income Statement through your online account please s https://www.servicesaustralia.gov.au/centrelink-online-account-help-request-document

| Lossed Bay 7941 Contentions Bits. ACT 2019<br>Lossed Bay 7941 Contentions Bits<br>Contentions Bits<br>Contentions Bits<br>Contentions<br>Bits Bits Bits<br>Contentions<br>Bits Bits Bits<br>Bits Bits Bits<br>Bits Bits Bits<br>Bits Bits Bits<br>Bits Bits Bits<br>Bits Bits Bits<br>Bits Bits Bits<br>Bits Bits Bits<br>Bits Bits Bits<br>Bits Bits Bits<br>Bits Bits Bits<br>Bits Bits Bits<br>Bits Bits Bits<br>Bits Bits Bits<br>Bits Bits<br>Bits<br>Bits Bits<br>Bits<br>Bits Bits<br>Bits<br>Bits | Lo 3 Regende Park Dr. NBW 2143<br>COLETTION HEADER<br>Reference:<br>Autorial Generation<br>Regeneration Regions<br>Autorial Generation<br>Regneration Regions<br>Controllink                                                                                                    |  |  |
|----------------------------------------------------------------------------------------------------|----------------------------------------------------------------------------------------------------|--|--|
| Your Centri ink Statement for Disability Support Pension                                                                                                    | 27 May 2014<br>This increme Batement above information we hold about you on your Centretrik record. If you<br>edade to about this lothermation to anymore into for any reason, you can above to above all the<br>information or to lobak termi formation out.                                                                                                    |  |  |
| This controlling Statement is for the level of Mar 2021 (" 5 un 2021<br>Plasta deb the Information of the Informed care of March 10 the debts of the Indentia of the Indentia of                                                                                                    | CO3     Control Partnersd     Control Partnersd     Meximum Rate Disability Support Partnersd     Northern Rate Disability Support Partnersd     O                                                                                                    |  |  |
| Tradie Cor Jepuir Martin * 110 Kolon Mar Cor Martin Strange Sector Spring France Sector Spring France Sector Sprin                                                                                                    | Previous regular extitements and psymetric           Payment Type         Data of Grant           Databity Support Practicity         507.40         50.497.201         7.34.200           Diabity Support Practicity         507.40         50.497.201         7.34.200           Diabity Support Practicity         510.497.201         7.34.200           Pension Supplement         10.497.201         7.34.200 |  |  |
| Constant for Private Terrary (Constant)     Constant (Constant)     Constant (Constant)     Constant (Constant)     Constant (Constant)     Constant (Constant)     Constant (Constant)     Constant (Constant)     Constant (Constant)     Constant (Constant)     Constant (Constant)     Constant (Constant)     Constant (Constant)     Constant (Constant)     Constant)                                                                                                    | There are no previous longular payments to report. Payment Type Payment Type Disdution Disdutify Support Parsion Centrepay Deductions S40,00 19 May 2014                                                                                                    |  |  |
| Contrast Information                                                                                                    | Contact Information Contact Information You have any questions about the later grease rig: You have any questions about the later grease rig: You have any questions about the later grease rig:                                                                                                    |  |  |
| Ter can be servers                                                                                                    | 132 2717 OK     132 2717 OK     1202 Les Maltingui Barloss Modely — Fridey 8:00 em — 5:00 pm     (Plasse quote inference number     11     11     11     11     11     11     11                                                                                                    |  |  |

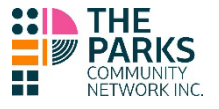

# Housing

If you are renting privately, we need a lease, or you can email your real estate agent to send you a rental ledger. If you are in Housing, you can send us your original lease or ask Housing to send you a rent account. We cannot accept a rent certificate from Centrelink.

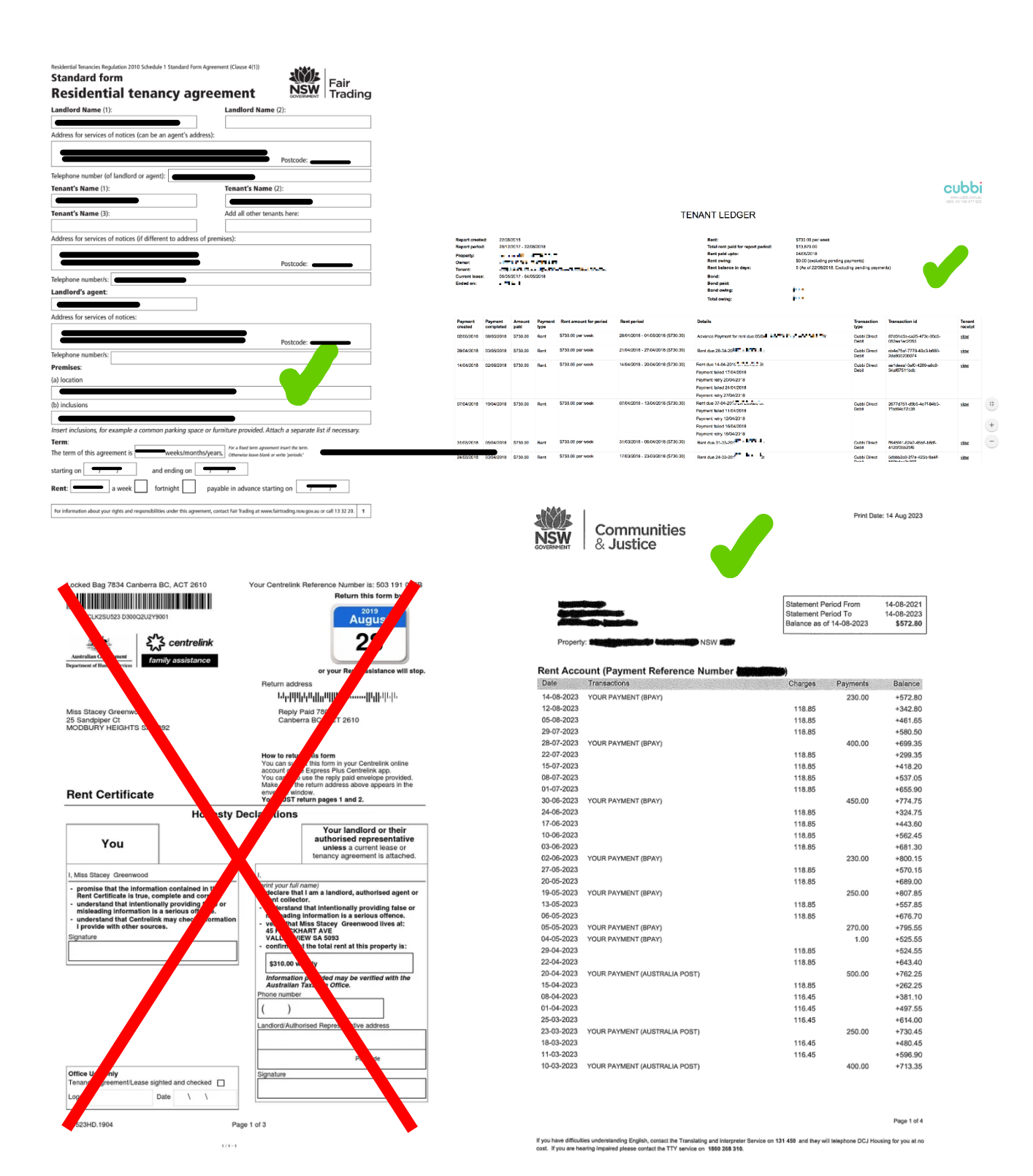

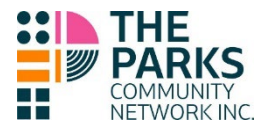

### Registration

If you are getting the loan for car repairs or registration you will need to supply your registration details. This can be done by sending us a photo or scan of your registration papers or by downloading a Certificate of Registration from Service NSW online. Unfortunately we cannot accept the registration details on the app as it doesn't include your name. To download your Certificate of Registration:

- 1. Go to www.servicensw.gov.au
- 2. Click on MyServiceNSW account and Log in
- 3. Click on My Services tab
- 4. Under Registrations click on the car registration you want information for
- 5. Then download the certificate of registration or take a screenshot and email it to us.

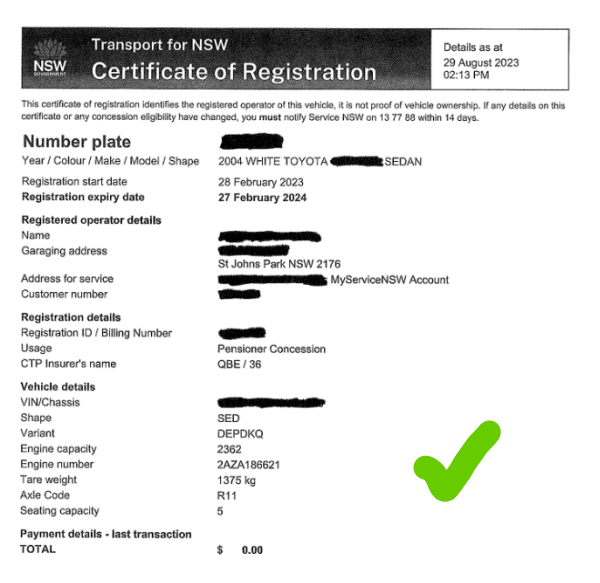

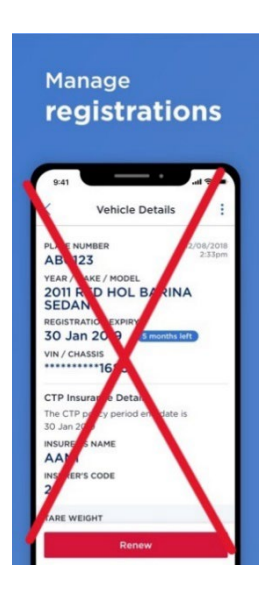

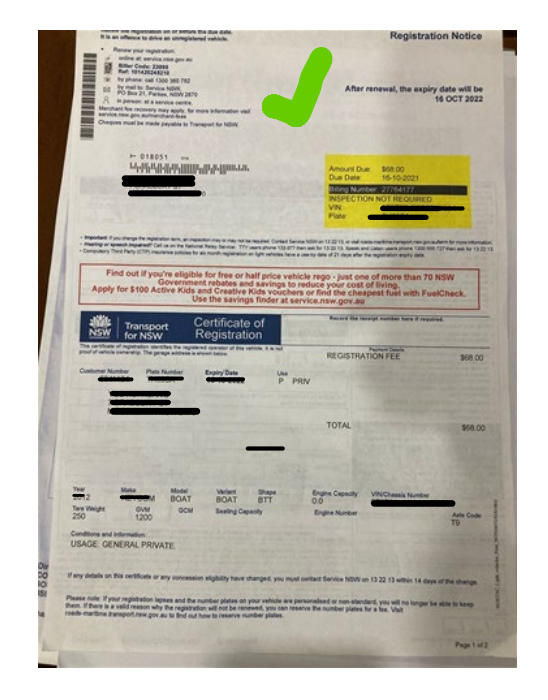

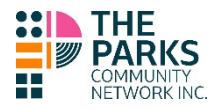

### Afterpay

If you use Afterpay please send us a screenshot of your homescreen as well as the page that says what you owe in the next 15, 30 and 60 days.

You need to sign into your Afterpay app. Take a screenshot of the homepage as shown in the image. Click on "Orders". Take a screenshot of the page showing what is due in the next 15,30 and 60 days.

|                          | <sup>is 4G</sup><br>Welcome | 4:11 pm                 | @ 60% 🔳     |   | My Afterpay        | 4:07 pm    | ֎ 60% ■        |
|--------------------------|-----------------------------|-------------------------|-------------|---|--------------------|------------|----------------|
| <b>`</b>                 |                             | 5                       | ×           |   | Orders             |            |                |
| Pay in                   | 4 Availab                   | le to spend             |             |   | S                  |            | F              |
| -                        |                             |                         |             |   | Total you owe      |            | _              |
|                          | ¥                           | •                       | •           |   | \$                 |            | \$ <b></b>     |
| )rders                   | Favourite                   | es Promos               | Help        |   | Due in 15 Days Due | in 30 Days | Due in 60 Days |
| <b>Drder</b><br>Total am | <b>S</b><br>Iount owe       | 1<br>d <b>\$776.000</b> | active >    |   | Upcoming paym      | nents A    | Active orders  |
| 1 upc<br>Next S          | oming po                    | ayment                  | Ραγ         |   | 1 of 4 • Sa        | t, 02 Sept | Pay \$8        |
| Â                        | 0                           | <b>Q</b>                | ٢           |   | Mak                | e a paym   | ent            |
| Shop                     | In-Store                    | Rewards                 | My Afterpay | ſ |                    |            |                |

Hi

## **Electricity Bill**

We need your latest electricity bill. It is okay if it is not in your name as long as it is the same address. We cannot accept an overdue reminder we need the actual bill. We need both pages of the bill.

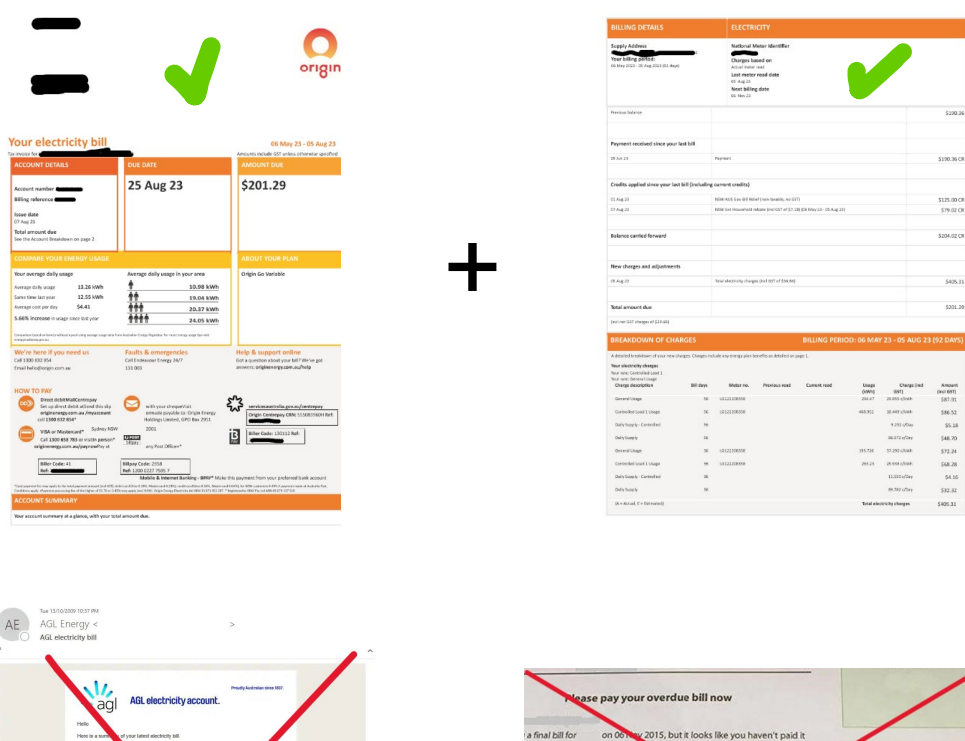

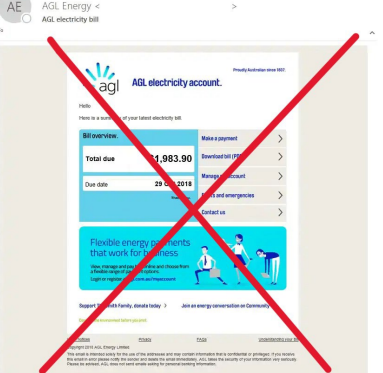

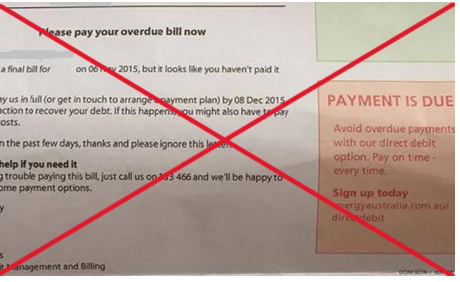